# Configurarea opțiunilor pentru verificarea validității certificatelor în ierarhie publica utilizate pentru semnături digitale în Adobe Reader

### 1. Accesam Signature Properties

| NT. | Signature validity is UNKNOWN.                                                                                                    |
|-----|----------------------------------------------------------------------------------------------------|
|     | <ul> <li>The signer's identity is unknown because it has not been included in your list of<br/>trusted identities and some of its parent certificates are trusted identities.</li> </ul> |
|     | trusted identities and none of its parent certificates are trusted identities.                                                                                                    |
|     |                                                                                                    |
|     | $\mathbf{X}$                                                                                                    |
|     |                                                                                                    |
|     |                                                                                                    |

| rincipală Instrument        | e confirmare anaf .M.,. ×                                  |                                                                                 |                                                                                                    |                                                  |                                                                                                    | ⑦ Conect                                                                                                    |
|-----------------------------|------------------------------------------------------------|---------------------------------------------------------------------------------|----------------------------------------------------------------------------------------------------|--------------------------------------------------|----------------------------------------------------------------------------------------------------|----------------------------------------------------------------------------------------------------|
| ⊠ Q                         |                                                            | •                                                                               |                                                                                                    |                                                  |                                                                                                    | 🖞 Parta                                                                                                    |
| uțin o semnătură are proble | me. Completați următorul formular. Puteți salva datele int | troduse in acest formular.                                                      | Pa                                                                                                    | Panou cu semnături Evidențiere câmpuri existente |                                                                                                    | ntariu                                                                                                    |
|                             |                                                            |                                                                                 |                                                                                                    |                                                  | A Comr                                                                                                    | letare & semnare                                                                                                    |
|                             |                                                            |                                                                                 |                                                                                                    |                                                  | A Main                                                                                                    | nulte instrumente                                                                                                    |
| Vă rog să c                 | onfirmați că la eliberarea c                               | ertificatului digital cu                                                        | care este semnată aceas                                                                                      | tă cerere au fost                                | •••                                                                                                    |                                                                                                    |
| utilizate ur                | mătoarele date personale:                                  | 5                                                                               |                                                                                                    |                                                  |                                                                                                    |                                                                                                    |
| N                           | N 11                                                       |                                                                                 |                                                                                                    |                                                  |                                                                                                    |                                                                                                    |
| Nume:                       | Moldovan Stare de veldare sematurà                         |                                                                                 |                                                                                                    |                                                  |                                                                                                    |                                                                                                    |
| Prenume:                    | Eva                                                        | gValiditatea semnáturii e                                                       | ste NECUNOSCUTĂ.                                                                                             |                                                  | н                                                                                                    |                                                                                                    |
| TTUILLIU                    | A. 199                                                     | - document nu a fost m<br>- Identitatea semnataru<br>certificate a stantificate | nodificat după aplicarea acestei semnături.<br>Iui nu este cunoscută, deoarece nu a fost inclusă în lista de |                                                  |                                                                                                    |                                                                                                    |
| CNP:                        | 2560901142067                                              | autentificat.                                                                   | presente and connected particles to call an estimate                                                         |                                                  |                                                                                                    |                                                                                                    |
|                             |                                                            |                                                                                 |                                                                                                    |                                                  |                                                                                                    |                                                                                                    |
|                             |                                                            |                                                                                 | Property sensitive.                                                                                          |                                                  |                                                                                                    |                                                                                                    |
|                             |                                                            |                                                                                 |                                                                                                    |                                                  |                                                                                                    |                                                                                                    |
|                             |                                                            |                                                                                 |                                                                                                    |                                                  |                                                                                                    |                                                                                                    |
|                             |                                                            |                                                                                 | EVA                                                                                                    | Semnat digital de EVA<br>MOL DOVAN               |                                                                                                    |                                                                                                    |
| E-mail:                     | eva09@vahoo.com                                            |                                                                                 | MOLDOVAN                                                                                                    | Data: 2018.02.16 11:11:56                        |                                                                                                    |                                                                                                    |
| 2                           |                                                            |                                                                                 | Samati                                                                                                    | +02'00'                                          |                                                                                                    |                                                                                                    |
|                             |                                                            |                                                                                 | Semilau                                                                                                    | ira utilizator                                   |                                                                                                    |                                                                                                    |
|                             |                                                            |                                                                                 |                                                                                                    |                                                  |                                                                                                    |                                                                                                    |
|                             |                                                            |                                                                                 |                                                                                                    |                                                  |                                                                                                    |                                                                                                    |
| Se confirm                  | ă următoarolo:                                             |                                                                                 |                                                                                                    |                                                  |                                                                                                    |                                                                                                    |
| D ma / Dl                   | a ul matoal ele.                                           |                                                                                 |                                                                                                    |                                                  | Converti<br>cu                                                                                                    | ji și editați fișiere<br>Acrobat Pro DC                                                                                                    |
|                             |                                                            |                                                                                 |                                                                                                    |                                                  | Concerns and Concerns and Conce | in the local sector of the sector of the sec |

| isture Vouelane Ferentri Aostență<br>ina principală Instrumente confirmare anaf M X                                                                                                    |                                                                                                    | ⑦ Conectare                                                                                       |
|----------------------------------------------------------------------------------------------------|----------------------------------------------------------------------------------------------------|---------------------------------------------------------------------------------------------------|
|                                                                                                    | _/1 🛛 🗐 🖉                                                                                                    | 🖞 Partajare                                                                                       |
| Cel pujn o semiditud are probleme. Completaji urmittorul formular. Putetji salva datele introduse in acest formular.<br>V ă rog să confirmați<br>utilizate următoarele<br>Nume: Moldova<br>Prenume: Eva<br>CNP: 25609011<br>E-mail: eva09@y | Panou cu semuituri       Evidențere cânguri existente         Program de vitualizare conficati       Image: Section 2016         Program de vitualizare conficati       Image: Section 2016         Program de vitualizare conficati       Image: Section 2016         Program de vitualizare conficati       Image: Section 2016         Program de vitualizare confication       Image: Section 2016         Program de vitualizare confication       Image: Section 2016         Program de vitualizare confication       Image: Section 2016         Program de vitualizare confication       Image: Section 2016         Program de vitualizare confication       Image: Section 2016         Program de vitualizare confication       Image: Section 2016         Program de vitualizare confication       Section 2016         Program de vitualizare confication       Section 2016         Image: Section 2016       Section 2016         Image: Section 2016       Section 2016         Image: Section 2016       Section 2016         Image: Section 2016       Section 2016         Image: Section 2016       Section 2016         Image: Section 2016       Section 2016         Image: Section 2016       Section 2016         Image: Section 2016       Section 2016         Image: Section 2016       S | Comentariu<br>Completare & semnare<br>Mai multe instrumente                                       |
| Se confirmă următoarele:<br>D-na / Dl.                                                                                                    |                                                                                                    | Convertiți și editați fișiere PDF<br>cu Acrobat Pro DC<br>Începeți veniunea de încercare gratuită |

#### 2.Afisare certificat semnatar>Autentificare>Adaugare la certificate autentificate

## 3.Bifam toate casutele ca in imagine si OK

| Fișier Editare Vizualizare Fereastră Asi                                                         | istență             |                                                                                                    |                                                                                                    |
|--------------------------------------------------------------------------------------------------|---------------------|----------------------------------------------------------------------------------------------------|----------------------------------------------------------------------------------------------------|
| Pagina principală Instrume                                                                       | nte confirmare anaf | M ×                                                                                                    | ? Conectare                                                                                        |
| 🖹 🖶 🖂 🔍                                                                                          |                     | (b) 1 /1 = 2                                                                                                    | 🗅 Partajare                                                                                        |
| Certe putino semnatură are prob<br>Vă rog să<br>utilizate u<br>Nume:<br>Prenume:<br>CNP:<br>CNP: | eva09@y             | I 1/1 Indust: Putelj saka datele introduse in acest formulat:    Program de vitualizere centicate Program de vitualizere centicate Program de vitualizere rende vitualizere centicate Program de vitualizere centicate Program de vitualizere centicate Program de vitualizere centicate Program de vitualizere centicate Program de vitualizere centicate Program de vitualizere centicate Program de vitualizere centicate Program de vitualizere centicate Program de vitualizere centicate Program de vitualizere centicate Program de vitua | Completare & semnare     Mai multe instrumente                                                     |
| Se confirn<br>D-na / Dl.                                                                         | nă următoarel       | e:                                                                                                    | Convertiți și editați fișiere PDF<br>cu Acrobat Pro DC<br>Începeți versiunea de încercare gratuită |
| 📀 🚞 E 🚺                                                                                          | 😔 🤄 📃               |                                                                                                    | ► 🛐 ♠) 10:45 AM<br>3/11/2019                                                                       |

#### 4.Accesam VALIDARE SEMNATURA

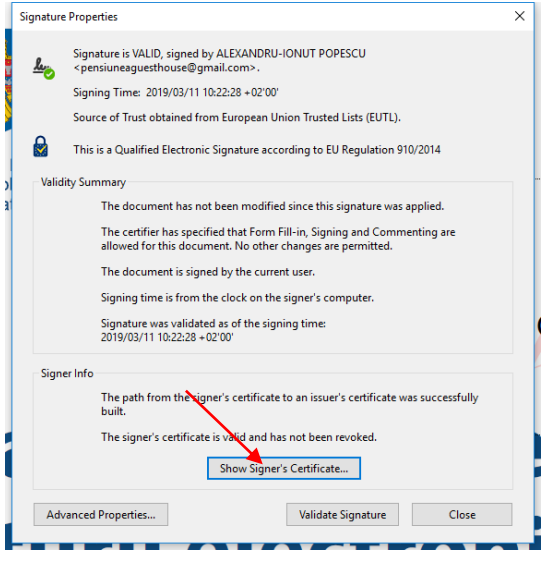

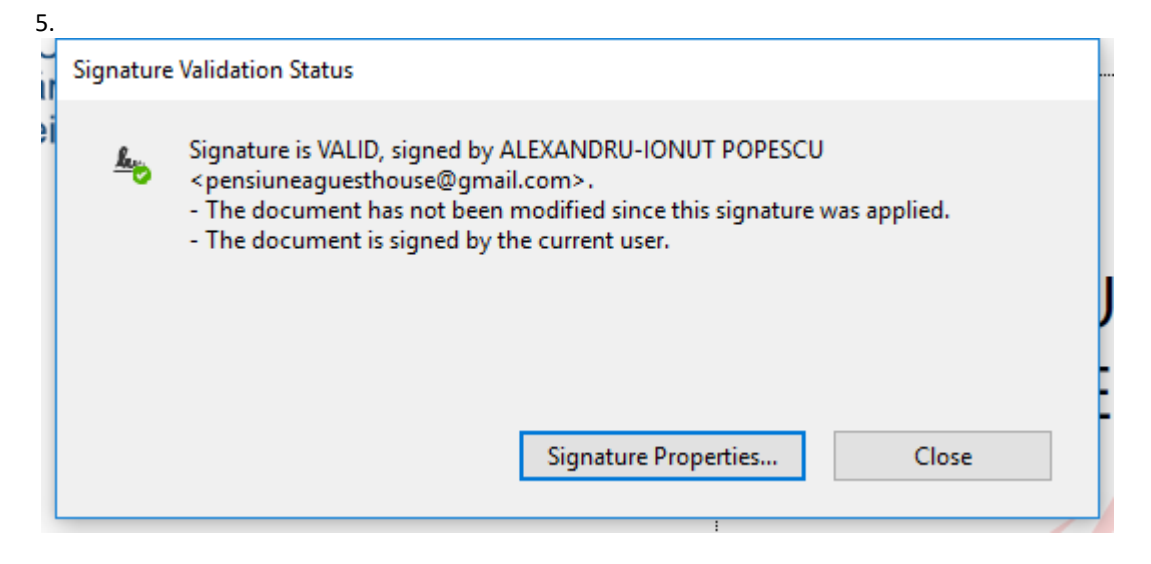